## 2-1. はじめてのログイン (アプリ編)

## 2-1-3 「声」の登録

声(声紋認証)を利用して、アプリのログインや取引などをされる際には、初回利用 時にお客様の声やパスワードの登録が必要となります。

1. ログインをする

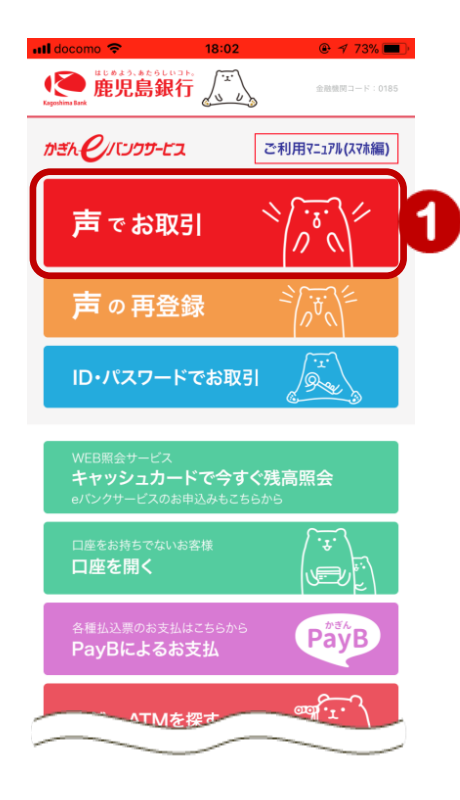

①トップページの『声でお取引』をタップ

2. 声紋認証のご利用規約の同意

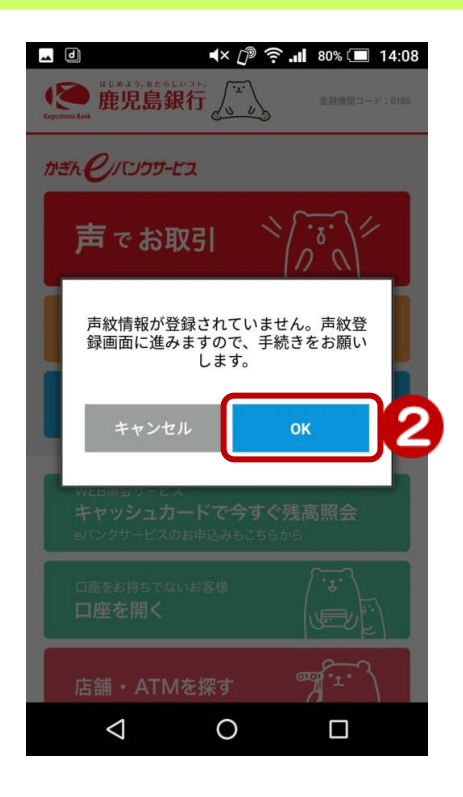

②『OK』をタップ

声のご登録は、初回パスワード登録の手 続きが完了していることが前提です 完了していない場合は 「2. はじめてのログイン(初回ログイン)」 をご覧いただき、お手続きください

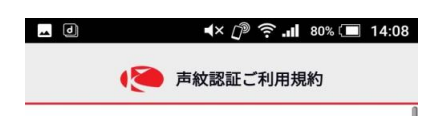

本利用規約は、株式会社鹿児島銀行(以下、 「当行」といいます。)が提供するスマートフ ォンアプリ(以下、「本アプリ」といいま す。)における声紋認証の利用条件などを定め るものです。

1. 内容

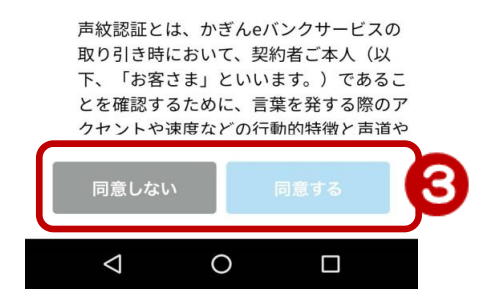

③ ご利用規約をご確認後、下部の 「同意する」をタップ

※ご同意いただけない場合は「同意しない」をタップ

2

## 3. お客さま情報認証

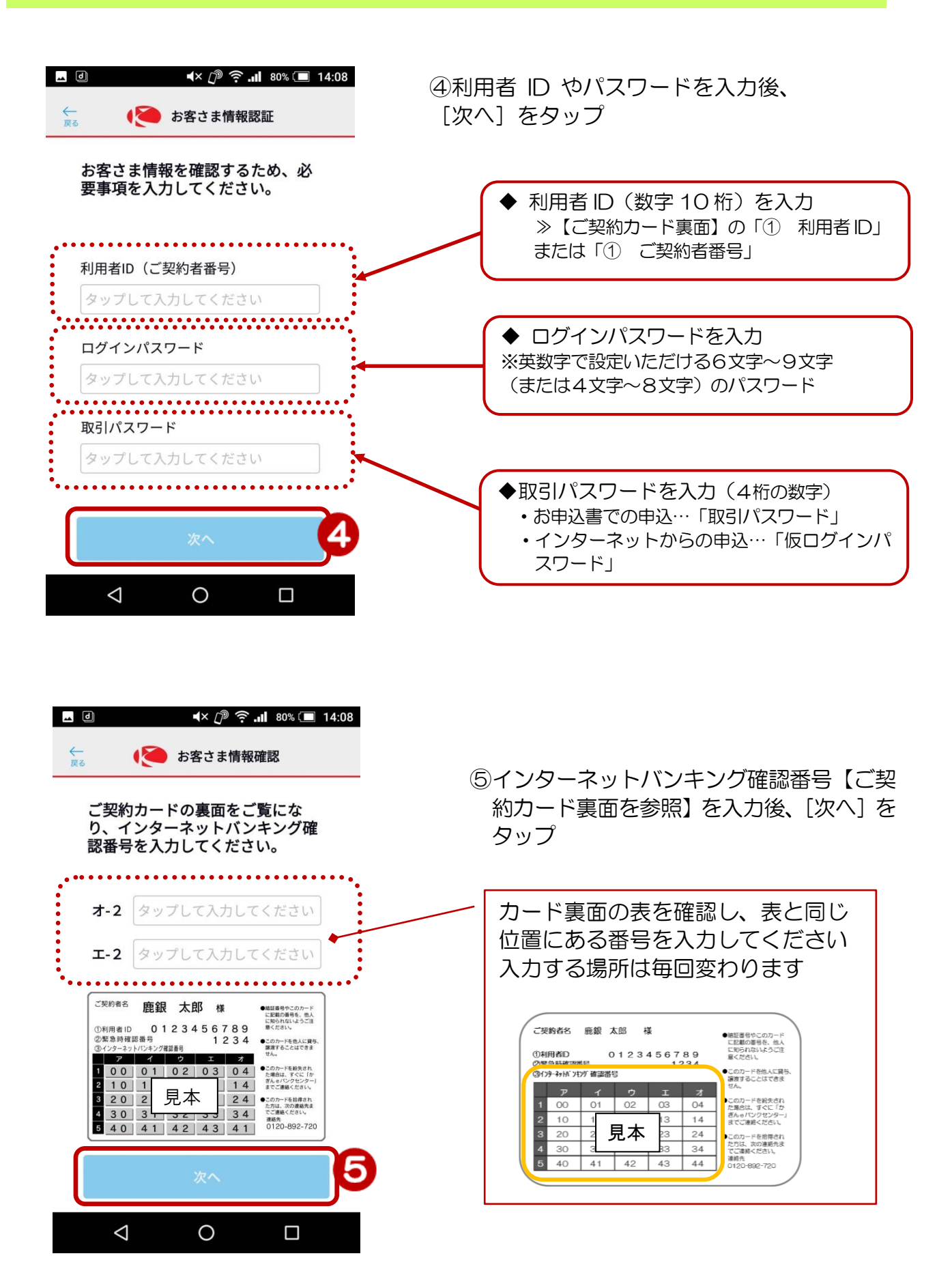

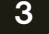

## 4. 声を登録する

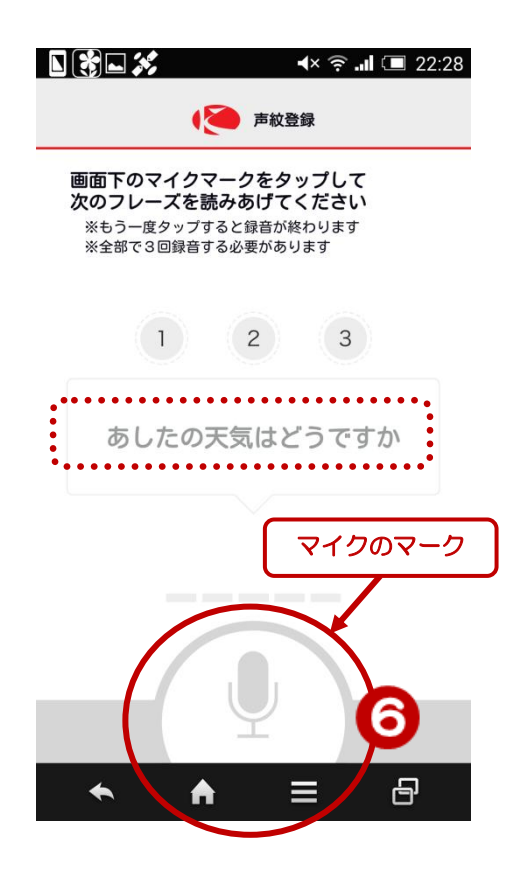

- ⑥「マイク」のマークをタップし、 マイクのマークに向かって
  「あしたの天気はどうですか」
  を読みあげます
  - その後、もう一度「マイク」マー クをタップ
- ※この操作を3回、おこないます

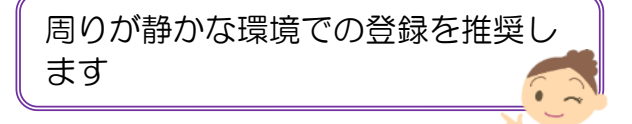

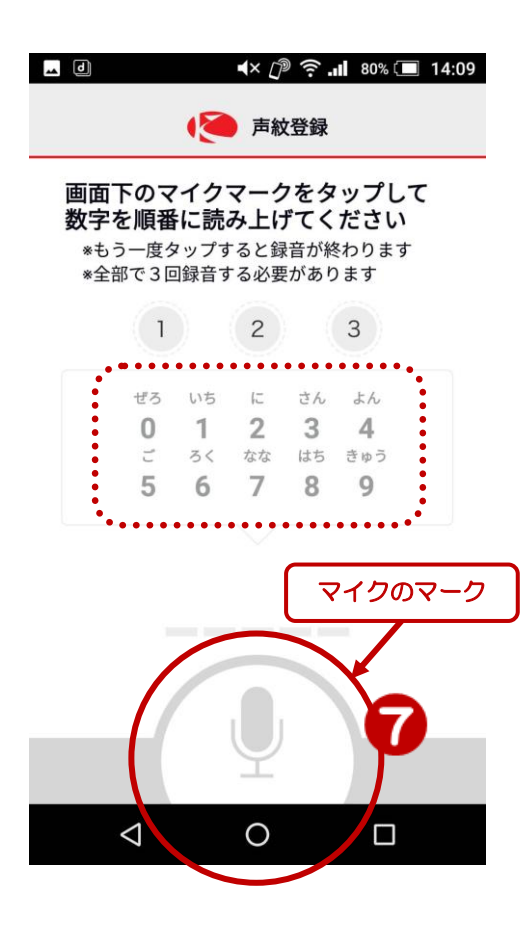

⑦ 再び「マイク」のマークをタップし、 表示されている数字を読みあげます

その後、もう一度「マイク」マークを タップ

※この操作を3回、おこないます

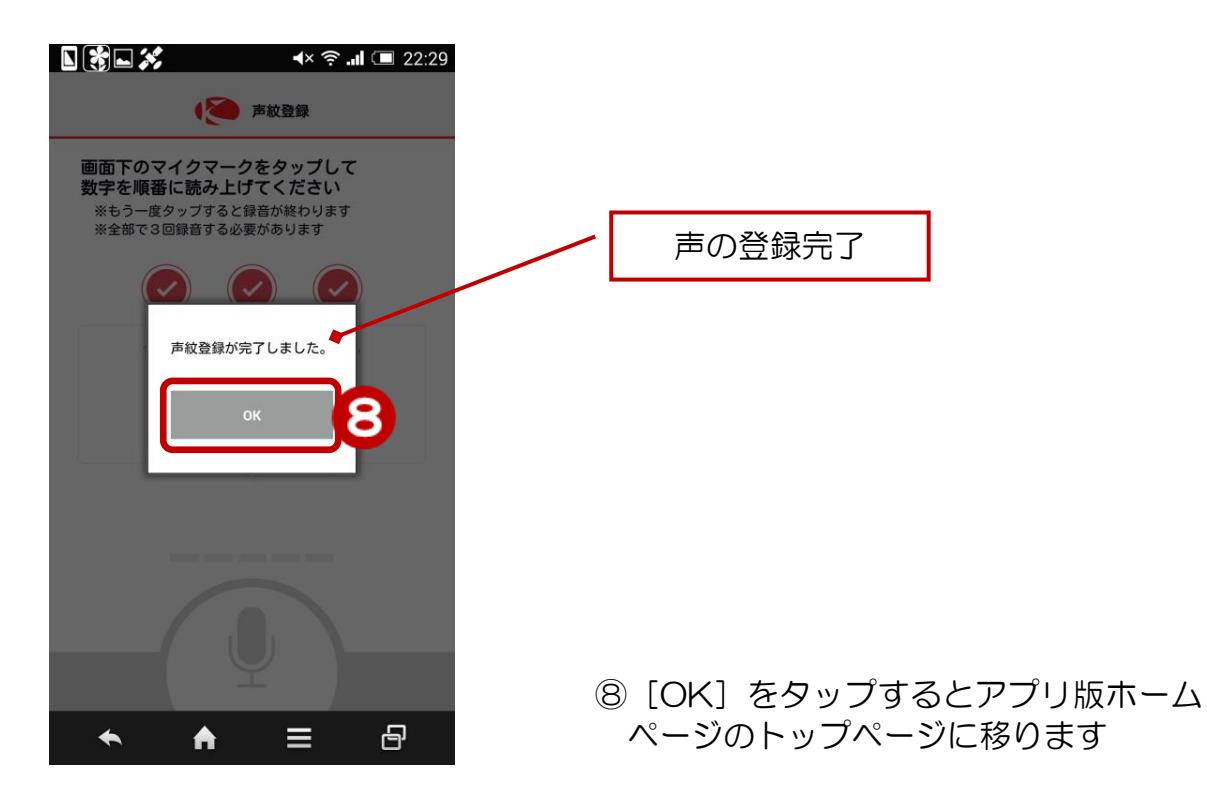

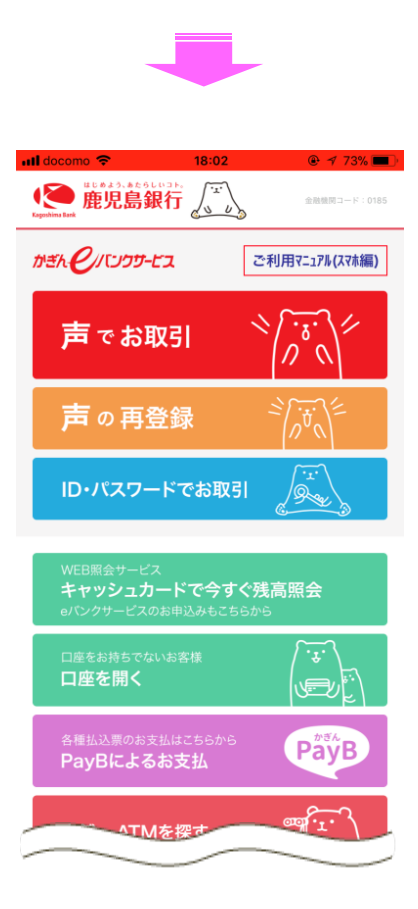